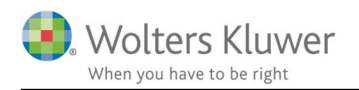

#### April 2022

# Tekstfil-import til ClientView

## Indhold

| 1 | Tek | stfil-import til ClientView    | 2 |
|---|-----|--------------------------------|---|
|   | 1.1 | Format og kolonner             | 2 |
|   | 1.2 | Vejledning til tekstfil-import | 4 |
|   | 1.3 | Dubletter                      | 5 |
|   | 1.4 | Forbered din tekstfil          | 5 |
|   | 1.5 | Start importen                 | 6 |

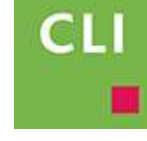

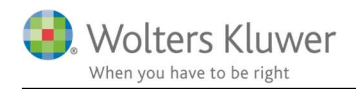

# 1 Tekstfil-import til ClientView

Du kan importere oplysninger om klienter til ClientView med tekstfil-import. Klienter, som ikke allerede findes i ClientView oprettes, og klienter, som allerede findes i ClientView opdateres med oplysningerne i tekstfilen.

Da tekstfil-importen overskriver stamdata på eksisterende klienter, anbefaler vi, at du foretager tekstfil-importen, før du importerer kunde-filer fra vores øvrige produkter som Skat Nova, Årsafslutning og Revision, hvis stamdata i kundefilerne vurderes til at have en højere kvalitet. Omvendt anbefaler vi, at du foretager tekstfil-importen efter import af kundefiler, hvis du vurderer, at stamdata i tekstfilen har en højere kvalitet end stamdata i kundefilerne.

Vi anbefaler kraftigt, at du laver en sikkerhedskopi af ClientViews database, inden du starter importen!

Gå til ClientView program-mappen og start importen via BureauImporter.exe filen.

#### 1.1 Format og kolonner

Filen, som skal importeres, skal være en semikolon-separeret tekstfil med fil-endelsen ".txt" eller ".csv". Filen må kun indeholde følgende kolonner i den nævnte rækkefølge:

- 1. Virksomhedsnavn / Fornavn + Efternavn
- 2. CVR/CPR nr.
- 3. CVR-P nr.
- 4. Brugernavn Ansvarlig
- 5. Brugernavn Ledelsesansvarlig
- 6. Klientnr. (OBS!! Alfabetisk orden. Eksempel: 001, 002, 100, 101 osv.)
- 7. C/o adresse
- 8. Adresse 1
- 9. Postnr.
- 10. By
- 11. Land
- 12. Besøgsadresse, Adresse 1
- 13. Besøgsadresse, Adresse 2
- 14. Besøgsadresse, Postnr.
- 15. Besøgsadresse, By
- 16. Besøgsadresse, Land

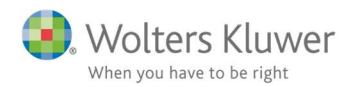

- 17. Telefon 1
- 18. Telefon 2
- 19. Mobil
- 20. E-mail 1
- 21. E-mail 2
- 22. Hjemmeside
- 23. Regnskabsår slutmåned (OBS! Ændring i forhold til tidligere)
- 24. Stiftet
- 25. Kommune
- 26. Omsætning i kr.
- 27. Balancesum i kr.
- 28. Branchekode
- 29. Virksomhedstype
- 30. Persontype
- 31. Dødsbo
- 32. Kategori
- 33. Regnskabsklasse
- 34. Regnskabstype
- 35. Faktura E-mail (OBS!! Benyttes i ClientTime. Virker fra version 2020.1)

| Kolonne                   | Туре                            | Kode i tekstfil                     |
|---------------------------|---------------------------------|-------------------------------------|
| 6. Klientnummer           | Brug bogstaver og tal. Sorteres | Eks.: 001, A01, B02, C10 osv.       |
|                           | alfabetisk. (ikke numerisk)     |                                     |
| 23. Regnskabsår slutmåned | Slutmåned                       | 01, 02, 03, 04, 05, 06, 07, 08, 09, |
|                           | f.eks. 04 for 0105-3004         | 10, 11 eller 12                     |
| 24. Stiftet               | Dato                            | DDMMÅÅÅÅ                            |
| 29. Virksomhedstype       | Privatperson                    | PRI                                 |
|                           | Aktieselskab                    | AKT (default)                       |
|                           | Andelsmejeri                    | AME                                 |
|                           | Andelsselskab                   | ASE                                 |
|                           | Andelsselskab med begrænset     | AMB                                 |
|                           | ansvar                          |                                     |
|                           | Anden forening                  | FOR                                 |
|                           | Anpartsselskab                  | APS                                 |
|                           | Andelsboligforening             | ABO                                 |
|                           | Brugsforening                   | BRU                                 |
|                           | Energiselskab                   | ENE                                 |
|                           | Enkeltmandsvirksomhed           | ENK                                 |
|                           | Erhvervsdrivende fond           | EFO                                 |
|                           | Forening med begrænser ansvar   | FMB                                 |
|                           | Frivillig forening              | FRI                                 |
|                           | Fond/selvejende institution     | SEI                                 |
|                           | Interessentskab                 | INT                                 |
|                           | Investeringsforening            | INV                                 |
|                           | Kommanditselskab                | KOM                                 |
|                           | Medarbejderinvesteringsselskab  | MED                                 |
|                           | Offentlig ejet virksomhed       | OFF                                 |
|                           | Partnerselskab                  | PAR                                 |
|                           | Selskab med begrænset ansvar    | SMB                                 |
|                           | Filial                          | FIL                                 |
| 30. Persontype            | Er personen                     | LØN (hvis ja) ellers tom            |
|                           | lønmodtager/hovedaktionær       |                                     |
| 31. Dødsbo                |                                 | TRUE/FALSE                          |
| 32. Kategori              |                                 | Kunde/Prospekt                      |
| 33. Regnskabsklasse       |                                 | A, B, C, D                          |
| 34. Regnskabstype         |                                 | Artsopdelt/Funktionsopdelt          |

# 1.2 Vejledning til tekstfil-import

Det er ikke nødvendigt at alle kolonner findes, men Virksomhedsnavn / Fornavn + Efternavn og CVR/CPR nr. kræves. Mangler klientnummer sættes CPR/CVR-nr. som klientnummer.

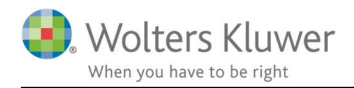

#### 1.3 Dubletter

Der må ikke findes dubletter af CPR/CVR-nr., Virksomhedsnavn / Fornavn + Efternavn eller klientnr.

#### 1.4 Forbered din tekstfil

Lav en Excel-fil med ovenstående kolonner og gem den som en CSV (kommasepareret) (\*.csv) fil. Vær opmærksom på, at første række i filen ikke importeres. Du kan derfor bruge første række til at lave overskrifter til dine kolonner. Lav minimum overskrift på en enkelt kolonne. Derved sikrer du, at første række med klientoplysninger ikke ignoreres.

| KIII                                                                                 |                        | Gem so          | m               |                           |         | *    |
|--------------------------------------------------------------------------------------|------------------------|-----------------|-----------------|---------------------------|---------|------|
| € ⊙ • ↑ \Bbbk                                                                        | → Denne pc → Skriveł   | bord            | ~ ¢             | 5øg i Skriveb             | ord     | P    |
| Organiser • N                                                                        | y mappe                |                 |                 |                           | (E •    |      |
| Denne pc<br>Billeder<br>Dokumenter<br>Musik<br>Coverførsler<br>Skrivebord<br>Videoer | Navn                   | *<br>Ingen elem | Ændring:        | deto Ty<br>søgekriterier, | pe      | Støn |
| SDisk (C:)                                                                           | ~ <                    |                 |                 |                           |         | 3    |
| Filnavn:                                                                             | ClientView-tekstimport |                 |                 |                           |         | v    |
| Filtype                                                                              | CSV (semikolonseparere | tj              |                 |                           |         | Y    |
| Forfattere                                                                           | Mikael Rosenkilde      | Mærker          | Tilføj et mærke |                           |         |      |
| Skjul mapper                                                                         |                        |                 | Funktioner 💌    | Gem                       | Annulle | er   |

Starter du med en eksisterende fil, ændrer du filendelsen til ".csv" og redigerer den, så den indeholder ovenstående kolonner.

I nedenstående eksempel kan du se, hvordan filen kan se ud. Læg mærke til, at vi eksempelvis kan lade kolonnerne til besøgsadresse (L, M, N, O og P) være tomme, hvorefter der igen er data i senere kolonner.

Gem og luk filen.

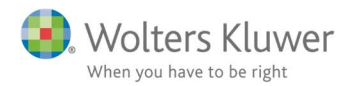

| FI  | ы<br>ж<br>Х | EM INC   | ,<br>XSÆT 9<br>+] | DELAYOUT     | FORM | LER DAT      | A GEN    | NEMSE \                   | umperner<br>NS TEA | M                  | Inter-Dee                           | k.                       |       | 2      | Ē. | induart +                      | Σ·                    | Micae                                 | Rosenkilde | 1    |
|-----|-------------|----------|-------------------|--------------|------|--------------|----------|---------------------------|--------------------|--------------------|-------------------------------------|--------------------------|-------|--------|----|--------------------------------|-----------------------|---------------------------------------|------------|------|
| 5.5 | at<br>d+ *  | FK       | u - 🖽 -           | 0 - <u>0</u> | - 81 | E - HE + E + | ≝ 🗐 -    | t <u>6</u> 2 + % ↔<br>tei | * 54 <i>4</i> 3    | Beting<br>formuter | et Forma<br>ing • som tal<br>Typoge | têr Ca<br>xel -<br>vîter | Setyp | Iterge | 10 | Slet =<br>Formatér =<br>Cetter | E Ser<br>E Ser<br>Red | tërog Søg o<br>Der * Vælg<br>Injeting | 9          |      |
| 56  |             | -11      | ĸ V               | fx           |      |              |          |                           |                    |                    |                                     |                          |       |        |    |                                |                       |                                       |            |      |
| į,  | A           |          | c                 | D            | E    |              | G        | H H                       | 1                  | - Q                |                                     | 1. 1                     | a n   | 0      | 1. | 0                              | R                     | 5                                     | τ          |      |
|     | Navn        | CPR/CVR  | CVR-P             | ansvarlig    |      | klientnr     | vėj      |                           |                    |                    |                                     |                          |       |        |    |                                |                       |                                       | 1          |      |
|     | Handelsvi   | 11223344 | 11223345          | jens         | hans | 1001         | Borgerga | de 67                     | 8000               | Aarhus C           | Danmark                             |                          |       |        |    | 70123456                       | 70123457              |                                       | abc@hand   | iels |
|     | Tamrer Cl   | 22334455 |                   | kirsten      | hans | 1002         | Sidegade | en 3                      | 2300               | Københa            | Danmark                             |                          |       |        |    | 70151215                       |                       | 20236596                              | toemrercl  | aus  |
|     |             |          |                   |              |      |              |          |                           |                    |                    |                                     |                          |       |        |    |                                |                       |                                       |            |      |
|     |             |          |                   |              |      |              |          |                           |                    |                    |                                     |                          |       |        |    |                                |                       |                                       | 1          |      |
|     |             |          |                   |              |      |              |          |                           |                    |                    |                                     |                          |       |        |    |                                |                       |                                       | -          |      |
|     |             |          |                   |              |      |              |          |                           |                    |                    |                                     |                          |       |        |    |                                |                       |                                       |            |      |
|     |             |          |                   |              |      |              |          |                           |                    |                    |                                     |                          |       |        |    |                                |                       |                                       |            |      |
|     |             |          |                   |              |      |              |          |                           |                    |                    |                                     |                          |       |        |    |                                |                       |                                       |            |      |
|     |             |          |                   |              |      |              |          |                           |                    |                    |                                     |                          |       |        |    |                                |                       |                                       |            |      |
|     |             |          |                   |              |      |              |          |                           |                    |                    |                                     |                          |       |        |    |                                |                       |                                       |            |      |
|     |             |          |                   |              |      |              |          |                           |                    |                    |                                     |                          |       |        |    |                                |                       |                                       |            |      |
|     |             |          |                   |              |      |              |          |                           |                    |                    |                                     |                          |       |        |    |                                |                       |                                       |            |      |
| 1   |             | 1 000000 |                   |              |      |              |          |                           |                    |                    |                                     |                          |       | -      |    |                                |                       |                                       |            |      |
|     | 4 4         | Text fi  | le import         | example      | file | ۲            |          |                           |                    |                    | 4                                   | 1                        |       |        |    |                                |                       |                                       |            |      |

## 1.5 Start importen

Inden du starter importen, anbefaler vi, at du opretter brugere i ClientView med de brugernavne (ansvarlig og ledelsesansvarlig), som findes i tekstfilen. Hvis importen ikke kan finde brugernavnet på en bruger, som er angivet som ansvarlig i tekstfilen, sættes brugeren, som er logget ind i tekstfil- importen, som ansvarlig for denne klient.

Start ClientViewImporter.exe (ligger i ClientView installationsmappen) og vælg "Import fra tekstfil". Vælg rækkefølge på navne i tekstfilen.

Når importen er færdig, får du information om, hvor mange klienter, der er blevet læst fra tekstfilen, og hvor mange klienter, der er blevet oprettet eller opdateret i ClientView.

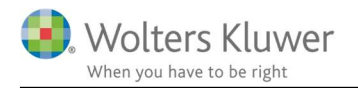

| Wolters Kluwer ClientView                   | import v.2020.1                   |
|---------------------------------------------|-----------------------------------|
|                                             |                                   |
| mport af stamdata f <mark>o</mark> r klient | Import af egendefinerede felter   |
| Import af stamdata                          | a for klient                      |
| Rækkefølge på navn ved i                    | mport                             |
| Fornavn efternavn                           | -                                 |
| Vælg tekstfil, som skal im                  | porteres                          |
|                                             | Q.                                |
| Import færdig                               |                                   |
| 12-12-2019 16:12:56                         |                                   |
| Total antal linjer i filen: 5 stk           |                                   |
| Korrekt opdateret eller opre                | ttet i programmet: 5 stk.         |
| Mere end én mulig klient i p                | programmet: 0 stk.                |
| Mangler CVR-/CPR-nr., navr                  | n og klientnummer i filen: 0 stk. |